## **CITY TECH ACTIVE DIRECTORY (AD) ACCOUNT—NEW USER**

All students are assigned a City Tech Active Directory (AD) account. The student AD account provides access to a variety of computing resources and online services, such as City Tech wireless, City Tech Virtual G600, and OCIS campus lab computers.

**<u>NOTE</u>**: Your City Tech Active Directory (AD) password **EXPIRES** every 6 months. You will receive email notifications to reset the password via your **City Tech student email** account.

1. Open a Web Browser and cleat your browser's cache and cookies before attempting to log in. Enter the url **https://forgot.citytech.cuny.edu** 

| Please Sign in                                                                                         | 2. Enter username.                                     |
|----------------------------------------------------------------------------------------------------|--------------------------------------------------------|
| City Tech Active Directory Password Reset                                                              | Username: Firstname.Lastname                           |
|                                                                                                    | 3. Enter default password.                             |
| Oser Name                                                                                              | (For New Users Only)                                   |
| Password                                                                                               | First name initial UPPERCASE, last name initial lower- |
|                                                                                                    | case, your Date of Birth (MMDDYYYY), followed by the   |
| Sign in                                                                                                | last four digits of your CUNYfirst EMPL ID.            |
|                                                                                                    | Default Password: JdMMDDYYYY9367                       |
| Forgotten Password                                                                                     |                                                        |
|                                                                                                    | (Current Users): password you set up for your Active   |
|                                                                                                    | Directory account.                                     |
| 4. Click Sign in.                                                                                      |                                                        |
| Setup Security Questions City Tech Active Directory Password Reset                                     | 5. Select four Security Questions and Provide Answers, |
| Self Service Security Questions                                                                        | click Save Answers.                                    |
| The following security questions and answers will be used to verify your identity in the event you for | • The answers are not case sensitive.                  |
| your password. Please choose thoughtful questions and answers that will not be easily guessed.         | • Answers must be more than 4 characters.              |
| Please type your security answers                                                                      | • Do not choose questions and answers that             |
| — Prease select a question item from the list —                                                        | would be easy to guess.                                |
|                                                                                                    |                                                        |
| <ul> <li>Please select a question item from the list — v</li> </ul>                                    |                                                        |

6. Answer both Helpdesk Security Questions, click Save Answers, then Continue.

• These additional security questions are for Student Helpdesk's use to verify your identity.

7. Select **Change Password**, enter and confirm your new password. Click **Change Password** to complete the setup.

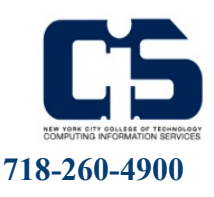

Last Updated: 08/10/2024

Ð

Ø

Ø

Save Answers

- Please select a question item from the list -

- Please select a question item from the list -

~

~